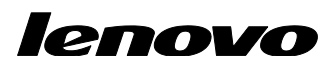

Lenovo ThinkServer Partner Pack for System Center User Guide

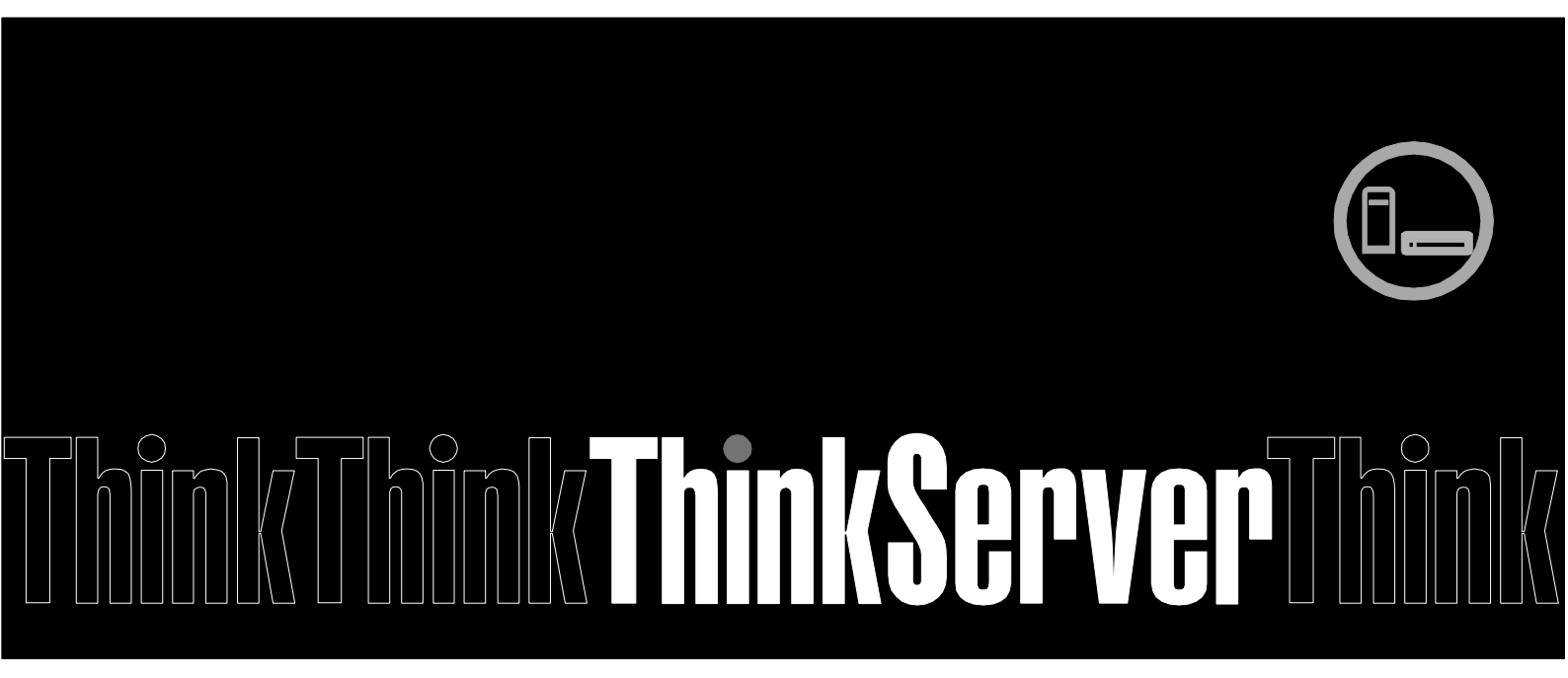

**Note:** Before using this information and the product it supports, ensure that you read and understand Appendix A "Notices in page 22".

Second Edition (May 2014) © Copyright Lenovo 2014.

LIMITED AND RESTRICTED RIGHTS NOTICE: If data or software is delivered pursuant a General Services Administration "GSA" contract, use, reproduction, or disclosure is subject to restrictions set forth in Contract No. GS-35F-05925.

## **Table of Contents**

| 1     | Introduction                                 | 5  |
|-------|----------------------------------------------|----|
| 1.1   | System Overview                              | 5  |
| 1.2   | Key Features and Benefits                    | 5  |
| 1.3   | User Roles and Responsibilities              | 5  |
| 2     | Installing Lenovo ThinkServer Partner Pack   | 7  |
| 3     | Working with Lenovo ThinkServer Partner Pack |    |
| 3.1   | Monitoring Overview Screen                   | 8  |
| 3.2   | Accessing Hosts State                        | 8  |
| 3.2.1 | Hosts State-Detailed View                    | 10 |
| 3.3   | Monitoring Detailed Inventory Information    | 10 |
| 3.3.1 | Power Supply Unit                            | 10 |
| 3.3.2 | Fan                                          | 12 |
| 3.3.3 | Temperature Sensors                          | 13 |
| 3.3.4 | FRU                                          | 14 |
| 3.3.5 | Processors                                   | 15 |
| 3.3.6 | Memory                                       | 16 |
| 3.3.7 | System Board                                 | 17 |
| 3.3.8 | Server Information                           |    |
| 3.4   | Operating Host Tasks                         |    |
| 3.4.1 | Configure Lenovo Hosts:                      | 19 |
| 3.4.2 | Launch Lenovo Host Console:                  | 19 |
| 3.4.3 | Launch Lenovo Web Console:                   | 19 |
| 3.4.4 | Launch Remote Desktop:                       | 20 |
| 3.4.5 | Refresh Host Data                            | 20 |
| 3.4.6 | Restart                                      | 20 |
| 3.4.7 | Shut down                                    | 20 |
| 4     | Troubleshooting                              |    |
| 4.1   | Error messages                               | 21 |
| 5     | Appendix A. Notices                          |    |
| 6     | Trademarks                                   |    |

# **List of Figures**

| Figure 1: Monitoring Overview Screen                           | 8  |
|----------------------------------------------------------------|----|
| Figure 2: Main Screen Displaying Hosts State                   | 9  |
| Figure 3: Power Supply Unit Status on the Hosts State Screen   | 11 |
| Figure 4: Power Supply Unit—Detailed View                      | 11 |
| Figure 5: Fans Status on the Hosts State Screen                | 12 |
| Figure 6: Fans Status—Detailed View                            | 12 |
| Figure 7: Temperature Sensor Status on the Hosts State Screen  | 13 |
| Figure 8: Temperature Sensor Status—Detailed View              | 13 |
| Figure 9: FRU Status on the Hosts State Screen                 | 14 |
| Figure 10: FRU-Detailed View                                   | 14 |
| Figure 11: Processor Status on the Hosts State Screen          | 15 |
| Figure 12: Processor Status-Detailed View                      | 15 |
| Figure 13: Memory Status on the Hosts State Screen             | 16 |
| Figure 14 Memory Status-Detailed View                          | 16 |
| Figure 15: System Board Status on the Hosts State Screen       | 17 |
| Figure 16: System Board Status—Detailed View                   | 17 |
| Figure 17: Server Information Status on the Hosts State Screen |    |
| Figure 18: Server Information-Detailed View                    |    |
| Figure 19: Video Viewer Screen                                 | 19 |
| Figure 20: Remote Management Controller                        | 19 |
| Figure 21: Remote Desktop Login Screen                         | 20 |

# **1** Introduction

The purpose of this guide is to explain the processes involved in monitoring and managing Lenovo servers through the Lenovo ThinkServer Partner Pack for System Center.

## 1.1 System Overview

The Lenovo ThinkServer Partner Pack for Microsoft System Center Operations Management (SCOM) automatically discovers and provides a detailed system information about the Lenovo ThinkServer managed servers, including component inventory, and component and sensor status. The Partner Pack also enables additional tasks, such as restarting or powering off the ThinkServer and accessing the Remote Desktop Console via RDP and accessing the ThinkServer Management Module (TMM) interface. Implemented as a Management Pack for SCOM, the Partner Pack is integrated into SCOM by using the native Management Pack interface allowing IT administrators to manage ThinkServers by using familiar tools and "one pane of glass" management.

The Lenovo ThinkServer Partner Pack for System Center manages the Lenovo ThinkServer with only Intel® Xeon® processor E5-2600 v3 or Intel® Xeon® processor E5-2600 v2 product family and above.

Knowledge on other tools is not necessary to use the Lenovo ThinkServer Partner Pack.

### **1.2 Key Features and Benefits**

The Lenovo ThinkServer Partner Pack for System Center provides the following features:

- Power-off and restart through in-band functionality.
- Directly launch the remote console of a selected host (Remote Desktop).
- Launch the ThinkServer Management Module (TMM) web page of the selected host by using the Link and Launch options.
- Launch the Host Console out of band.
- The Lenovo ThinkServer Partner Pack for System Center provides:
  - Detailed Server information of the Lenovo ThinkServer at the Host level from the **Hosts** view.
  - Information including the number of Virtual Machines and Operating System version from the **Server Information** view.
  - Inventory of the detailed Server information including Memory, Processors, Server Information. In addition to this, FAN, Temperature Sensor, FRU & PSU information is available out of band.
  - o Details of the System board such Server model, Serial number and UUID.

## **1.3 User Roles and Responsibilities**

The Lenovo ThinkServer Partner Pack for System Center can be accessed through the SCOM console. By using the Lenovo ThinkServer Partner Pack, you can perform various operations based on your roles.

| Role          | Responsibilities                                                                                           |
|---------------|----------------------------------------------------------------------------------------------------|
| Administrator | • Runs the setup wizard, installs and exports the package.                                                 |
|               | • Deletes and uninstalls the package.                                                                      |
|               | • Accesses Lenovo ThinkServer partner pack to view various components.                                     |
|               | • Uses the start and stop maintenance mode for the components through the Lenovo ThinkServer partner pack. |
|               | • Restarts, shuts down or remotely connects to the servers through SCOM.                                   |
|               | • Configures Lenovo Hosts by Add/Edit the username and password for each BMC TMM IPv4.                     |
|               | Launches Lenovo Web Console.                                                                               |
|               | • Refreshes Host Data for the selected server.                                                             |
| Read-only     | • Views Lenovo ThinkServer Partner Pack for<br>System Center                                               |
| User          | Launches Lenovo Web Console.                                                                               |
|               | Views Lenovo ThinkServer Partner Pack for<br>System Center                                                 |

Table 1: Roles and Responsibilities

## 2 Installing Lenovo ThinkServer Partner Pack

Run the LenovoThinkServerPartnerPack.EXE installation file from the installation package and follow the prompts. This will extract the Lenovo ThinkServer Partner Pack for System Center Operations Manager into the directory you choose during the installation process. The default location is C: \Program

*Files*\*LenovoThinkServerPartnerPack*. Later, this package can be imported through the SCOM console. For detailed information please refer to the Installation Guide.

## 3 Working with Lenovo ThinkServer Partner Pack

This section explains the various functionalities of the Lenovo ThinkServer Partner Pack's user interface.

### 3.1 Monitoring Overview Screen

On the left pane, click the Monitoring tab to view the Monitoring Overview screen.

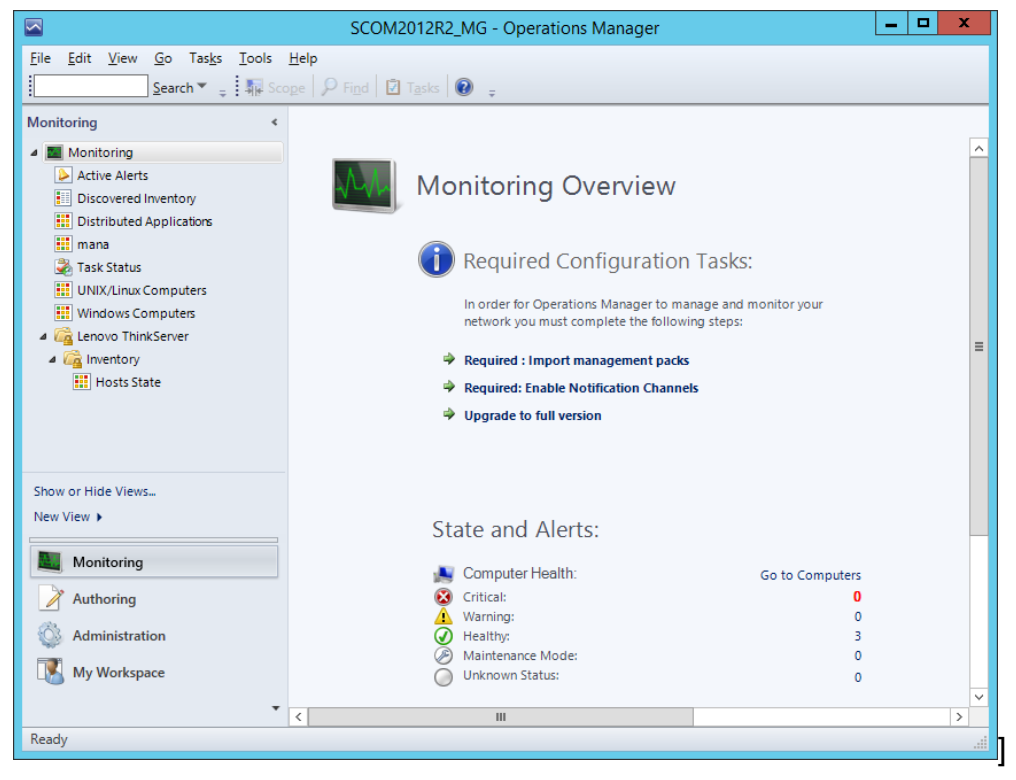

Figure 1: Monitoring Overview Screen

The **Monitoring Overview** screen displays the various sections such as: Required Configuration Tasks, Actions, State and Alerts, Key Concepts, Learn About and Online Resources.

### 3.2 Accessing Hosts State

On the left pane, under the **Monitoring** folder, you can find the **Lenovo ThinkServer** folder once the Lenovo ThinkServer Partner Pack for System Center management pack is imported.

The **Inventory** folder is located under the **Lenovo ThinkServer** folder. The **Hosts State** folder is under the **Inventory** folder.

Click Hosts State to open the main screen.

The Main Screen displays **Hosts State**. The Hosts State section contains a list of hosts that are identified. Along with the host name, the path of the Host server and the overall status of each component are also displayed.

| File Edit Yew Go Tasks Tools Help    Monitoring Active Alerts Distributed Applicators Hosts State ScOM2012R2V ScOM2012R2V ScOM2012R2V Windows Computers Windows Computers Windows Computers Windows Computers Windows Computers Windows Computers Windows Computers Windows Computers Test State Distributed Applicators Bit Hosts State Distributed Applicators Bit Hosts State Distributed Applicators Bit Hosts State Distributed Applicators Bit Hosts State Computers Consolutions Computers Consolutions ScoM2012R2V Consolutions Consolutions <                                                                                                    |                                                                                                    | Hosts State - SCOM2012                                                                    | R2_MG - Operations Manag                                                        | ger                                                                                                 | _ <b>D</b> X                                                                   |
|----------------------------------------------------------------------------------------------------|----------------------------------------------------------------------------------------------------|-------------------------------------------------------------------------------------------|---------------------------------------------------------------------------------|----------------------------------------------------------------------------------------------------|--------------------------------------------------------------------------------|
| Monitoring        Hosts State (3)                                                                                                    | <u>F</u> ile <u>E</u> dit <u>V</u> iew <u>G</u> o Tas <u>k</u> s <u>T</u> ools<br>Eearch ▼ <sub>↓</sub> I app Sco | telp<br>e <mark>🏳 Find</mark> 🚺 T <u>a</u> sks 🛛 🖕                                        |                                                                                 |                                                                                                    |                                                                                |
| Active Alerts   Discovered Inventory   III Discovered Inventory   IIII Discovered Inventory   III Discovered Inventory                                                                                                    | Monitoring <                                                                                                    | Hosts State (3)                                                                           | <u>Fi</u> nd Now                                                                | Clear                                                                                               | ٢                                                                              |
| SCOM2012R2V SCOM2012R2V @ Healthy<br>Task Status<br>Windows Computers<br>Windows Computers<br>Computers<br>Windows Computers<br>Computers<br>C | Active Alerts     Discovered Inventory     Distributed Applications                                               | 🖉 M Name Path 🔺                                                                           | 8 Power<br>Supply Init                                                          | Sensor                                                                                              | Processor                                                                      |
| Image: State     Image: State     Image: State </td <td>Tork Data Section 2 (1) (1) (1) (1) (1) (1) (1) (1) (1) (1)</td> <td>SCOM2012R2V SCOM2012R2V<br/>RD440.LAB2.com RD440.LAB2.com<br/>RD340.LAB2.com RD340.LAB2.com</td> <td><ul> <li>Healthy</li> <li>Healthy</li> <li>Critical</li> <li>Healthy</li> </ul></td> <td>Image: Wealthy     Image: Wealthy       Healthy     Image: Wealthy       Healthy     Image: Wealthy</td> <td><ul> <li>Healthy</li> <li>Healthy</li> <li>Healthy</li> <li>Healthy</li> </ul></td>                                                                                                    | Tork Data Section 2 (1) (1) (1) (1) (1) (1) (1) (1) (1) (1)                                                       | SCOM2012R2V SCOM2012R2V<br>RD440.LAB2.com RD440.LAB2.com<br>RD340.LAB2.com RD340.LAB2.com | <ul> <li>Healthy</li> <li>Healthy</li> <li>Critical</li> <li>Healthy</li> </ul> | Image: Wealthy     Image: Wealthy       Healthy     Image: Wealthy       Healthy     Image: Wealthy | <ul> <li>Healthy</li> <li>Healthy</li> <li>Healthy</li> <li>Healthy</li> </ul> |
| Detail View       Image: Comparison of SCOM2012R2VM.LAB2.com         Display Name       SCOM2012R2VM.LAB2.com         Display Name       SCOM2012R2VM.LAB2.com         Host       SCOM2012R2VM.LAB2.com         Host       SCOM2012R2VM.LAB2.com         Host       SCOM2012R2VM.LAB2.com         Monitoring       TMM IPV4         Net View >       Authoring         Monitoring       Not Available         My Workspace       View Not Available                                                                                                    | Hosts State                                                                                                    | <                                                                                         | III                                                                             |                                                                                                    | >                                                                              |
| Full Path Name     \$COM2012R2VM.LAB2.com       Host     \$COM2012R2VM.LAB2.com       Host     \$COM2012R2VM.LAB2.com       New View >     Image: SCOM2012R2VM.LAB2.com       Image: SCOM2012R2VM.LAB2.com     TMM IPV4       Not Available     Not Available       Image: SCOM2012R2VM.LAB2.com     TMM IPV4       New View >     Scom2012R2VM.LAB2.com       Image: SCOM2012R2VM.LAB2.com     TMM IPV4       Not Available     Scom2012R2VM.LAB2.com       Image: SCOM2012R2VM.LAB2.com     Not Available                                                                                                    |                                                                                                    | Detail View     Host properties of SCOM2012R2VM.LA     Display Name SCOM2012R2VM.L        | B2.com<br>AB2.com                                                               |                                                                                                    | Task Pan                                                                       |
|                                                                                                    | Show or Hide Views<br>New View ><br>Monitoring<br>Authoring<br>Authoring<br>My Workspace                          | Full Path Name SCOM2012R2VML<br>Host SCOM2012R2VML<br>TMM IPV4 Not Available              | AB2.com                                                                         | ym                                                                                                  | ¢                                                                              |

Figure 2: Main Screen Displaying Hosts State

The various components displayed include:

- Power Supply Unit
- Fan
- Temperature Sensor
- FRU
- Processor
- Memory
- System Board
- Server Information

The status displayed for these components are Healthy, Critical and Warning.

Furthermore, on the right of the screen, on the **Task Pane**, the **Host Task** section contains the console tasks of Lenovo ThinkServer Partner Pack for System Center.

The various Host tasks include:

- Configure Lenovo Hosts
- Launch Lenovo Host Console
- Launch Lenovo Web Console
- Launch Remote Desktop
- Refresh Host Data
- Restart
- Shut down

#### 3.2.1 Hosts State-Detailed View

For each selected Host, along with the Name and Path, the following additional details for the SCOM server are displayed in the **Detail** view as shown in Figure 2:

- Display Name
- Full Path Name
- Host
- TMM IPV4

### **3.3 Monitoring Detailed Inventory Information**

Detailed Inventory information is provided by double clicking the overall status of the following components:

- Power Supply Unit
- Fan
- Temperature Sensor
- FRU
- Processor
- Memory
- System Board
- Server Information

#### 3.3.1 Power Supply Unit

To view the overall status of the Power Supply Unit (PSU), select the power supply overall status for the server. In the below image, the RD440.LAB2.com server is selected. Double-click the power supply unit for the overall status of the host server. In this image, the overall status is healthy.

| Eile Edit View Go Tasks Iools Help   Search * : Search * : Scope Find Tasks • :   Monitoring Active Alerts Discovered Inventory Hosts State (3) M. Name Path * Supply OF Fan Temperature FRU Processor M. Name Path * Supply OF Fan Temperature FRU Processor ScoM2012R2V SCOM2012R2V ScoM2012R2V SCOM2012R2V ScoM2012R2V SCOM2012R2V ScoM2012R2V SCOM2012R2V ScoM2012R2V SCOM2012R2V ScoM2012R2V SCOM2012R2V ScoM2012R2V SCOM2012R2V ScoM2012R2V SCOM2012R2V ScoM2012R2V ScoM2012R2V                                                                                                    |                                                                                                    | Hosts State - SCOM2012R2_MG - Operations Manager                                                                                                    | x                                        |
|----------------------------------------------------------------------------------------------------|----------------------------------------------------------------------------------------------------|----------------------------------------------------------------------------------------------------|------------------------------------------|
| Monitoring <ul> <li>Hosts State (3)</li> <li>Look for:</li> <li>Look for:</li> <li>Look for:</li> <li>M Name</li> <li>Path</li> <li>ScoW2012R2V</li> <li>ScOM2012R2V</li> <li>ScOM2012R2V</li> <li>Scom2 (Scom RD440LAB2.com @ Critical</li> <li>Healthy</li> <li>Healthy</li> <li>Healthy</li> <li>Healthy</li> <li>Healthy</li> <li>Healthy</li> <li>Healthy</li> <li>Healthy</li> <li>Healthy</li> <li>Healthy</li> <li>Healthy</li> <li>Healthy</li> <li>Healthy</li> <li>Healthy</li> <li>Healthy</li> <li>Healthy</li> <li>Healthy</li> <li>Not monito</li> <li>Not monito</li></ul> | <u>F</u> ile <u>E</u> dit <u>V</u> iew <u>G</u> o Tas <u>k</u> s <u>T</u> ools<br>Search ▼ <sub>→</sub>                                                                                                    | Help<br>icoge 🔎 Find 🖸 Tasks 😨 🖕                                                                                                    |                                          |
| Show or Hide Views                                                                                                    | Monitoring  Monitoring Active Alerts Discovered Inventory Distributed Applications mana Task Status UNIX/Linux Computers Windows Computers Computers Computers Computers Computers Distributed Applications Distributed Applications Distributed Appli | <ul> <li>Hosts State (3)</li> <li>Look for: Eind Now Eind Now Fan Temperature @ FRU @ Processor Scopply On the sensor On the sensor</li></ul> | <ul> <li>✓</li> <li>Task Pane</li> </ul> |
| Administration  My Workspace  Parafe                                                                                                    | Show or Hide Views<br>New View ><br>Monitoring<br>Authoring<br>Authoring<br>Administration<br>My Workspace                                                                                                    |                                                                                                    |                                          |

Figure 3: Power Supply Unit Status on the Hosts State Screen

Double-click the power supply overall status to display the detailed view.

| State - SCOM2012R2_MG - Operations Manager                                                                                                    | _ <b>D</b> X                                                                                                    |  |  |  |
|----------------------------------------------------------------------------------------------------|----------------------------------------------------------------------------------------------------|--|--|--|
| Eile Edit View Go Tasks Tools Help                                                                                                    |                                                                                                    |  |  |  |
| State (1)       Image: Name       PSU1 Status of RD440.LAB2.com   RD440.LAB2.com                                                                                                    |                                                                                                    |  |  |  |
| Detail View     Power Supply Unit properties of PSU1 Status of RD440.LAB2.com       Display Name     PSU1 Status of RD440.LAB2.com/PSU1 Status of RD440.LAB2.com/PSU1 Status of RD440.LAB2.com/PSU1 Status of RD440.LAB2.com/PSU1 Status of RD440.LAB2.com       Name Of Power Supply     PSU1 Status of RD440.LAB2.com       Description     PowerSupplyPresenceDetected       Name For Power Reading Power Reading of RD440.LAB2.com       Current Reading     88 Watts | Mealth Explorer         Navigation         Alert View         Diagram View         Event View         Performance View         State View         Network Vicinity Dashboard |  |  |  |

Figure 4: Power Supply Unit-Detailed View

In the detail view, the Display name, full path name, name of power supply, description, name for power reading and current reading are displayed.

#### 3.3.2 Fan

The Fan view provides details such as Name, Path, Rotational Speed (RPM), Display Name, Full Path Name, Description and Status of the fans used in the servers.

|                                       | Hosts State - SCOM2012R2_MG - Operations Manager                                                          | x    |
|---------------------------------------|----------------------------------------------------------------------------------------------------|------|
| <u>File Edit View Go Tasks T</u> ools | Help                                                                                                    |      |
| Search 👻 👙 🌆 Sco                      | oge 👂 Find 🖸 Tasks 🔞 🖕                                                                                    |      |
| Monitoring «                          | Hosts State (3)                                                                                           | <    |
| 4 🔳 Monitoring                        | Look for:         Eind Now         Clear                                                                  |      |
| Active Alerts Discovered Inventory    | M Name Path Supply Fan Fan Fremerature Frederic FRU Processor                                             |      |
| Distributed Applications              | SCOM2012R2V SCOM2012R2V A Healthy                                                                         |      |
| 🛄 mana 🏂 Task Status                  | RD440.LAB2.com RD440.LAB2.com @ Healthy @ Healthy @ Healthy @ Healthy @ Healthy                           |      |
| UNIX/Linux Computers                  | RD340.LAB2.com RD340.LAB2.com 🔇 Critical 🕢 Healthy 🕢 Healthy 🕢 Healthy                                    |      |
| iii Windows Computers                 | ( )                                                                                                    |      |
| A C Inventory                         | Detail View 🗸                                                                                             |      |
| Hosts State                           |                                                                                                    |      |
|                                       | State Availability Configuration Performance Security                                                     | Ta   |
|                                       | Healthy FAN1 of RD440     Phaithy Not monito     Not monito     Not monito                                | sk P |
|                                       | Healthy FAN2 of RD440     Whealthy Not monito     Not monito     Not monito     Not monito     Not monito | ane  |
|                                       | Healthy FANS of RD440 Fans of RD440 Fans of RD440                                                         |      |
| Show or Hide Views                    | Healthy FAN5 of RD440      Healthy Not monito     Not monito     Not monito                               |      |
| New View 🕨                            |                                                                                                    |      |
| Monitoring                            |                                                                                                    |      |
| Authoring                             |                                                                                                    |      |
| Administration                        |                                                                                                    |      |
| My Workspace                          |                                                                                                    |      |
| •                                     |                                                                                                    |      |
| Ready                                 |                                                                                                    |      |

Figure 5: Fans Status on the Hosts State Screen

|                                                        | State - SCOM2012R2_MG - Operations N                                           | Manager | _ 🗆 X                          |
|--------------------------------------------------------|--------------------------------------------------------------------------------|---------|--------------------------------|
| <u>File Edit View G</u> o Tas <u>k</u> s <u>T</u> ools | s <u>H</u> elp                                                                 |         |                                |
| Search 👻 📮 📲                                           | Scope   🎾 Fi <u>n</u> d   🔽 T <u>a</u> sks   🔞 🖕                               |         |                                |
| State (5)                                              |                                                                                |         | > Tasks                        |
| Name                                                   | Path                                                                           |         |                                |
| FAN1 of RD440.LAB2.com                                 | RD440.LAB2.com                                                                 |         |                                |
| FAN2 of RD440.LAB2.com                                 | RD440.LAB2.com                                                                 |         | State Actions                  |
| FAN6 of RD440.LAB2.com                                 | RD440.LAB2.com                                                                 |         | 📑 Start Maintenance Mode       |
| FAN3 of RD440.LAB2.com                                 | RD440.LAB2.com                                                                 |         | Edit Maintenance Mode Settings |
| FAN5 of RD440.LAB2.com                                 | RD440.LAB2.com                                                                 |         | Stop Maintenance Mode          |
|                                                        |                                                                                |         | Personalize view               |
|                                                        |                                                                                |         |                                |
|                                                        |                                                                                |         | Tasks ^                        |
|                                                        |                                                                                |         | Entity Properties              |
|                                                        |                                                                                |         | Health Explorer                |
| Detail View                                            |                                                                                | *       | vara                           |
|                                                        |                                                                                |         | Navigation ^                   |
| Fan properties of FAN5 of RD440                        | .LAB2.com                                                                      | ^       | Alert View                     |
| Display Name                                           | FAN5 of RD440.LAB2.com                                                         |         | Ciagram View                   |
| Pull Path Name<br>Description                          | RD440.LAB2.com\RD440.LAB2.com\FAN5 of RD440.LAB2.com<br>FAN5 of RD440.LAB2.com |         | to Event View                  |
| Fan Name                                               | FANS                                                                           |         | Event view                     |
| Rotational Speed (RPM)                                 | 5376                                                                           |         | Performance View               |
| Lower Critical Threshold (RPM)                         | 1984                                                                           |         | III State View                 |
| Lower Non-Critical Threshold (RPM)                     | 2496                                                                           |         | Network Vicinity Dashboard     |
| Lower Non-Recoverable Threshold (RPN                   | /1) 128                                                                        |         |                                |
|                                                        |                                                                                | ~       |                                |
| Ready                                                  |                                                                                |         |                                |
|                                                        |                                                                                |         |                                |

Figure 6: Fans Status—Detailed View

The Fan detail view provides details such as Name, Path, Rotational Speed (RPM), Display Name, Full Path Name, Description, Lower Critical Threshold (RPM), Lower Non-Critical Threshold (RPM) and Lower Non-Recoverable Threshold (RPM).

#### 3.3.3 Temperature Sensors

The Temperature Sensor Detail view displays the Display Name, Full Path Name, Description, Temperature Sensor Name, Current Temperature, Upper Threshold Critical Temperature, Upper Threshold Fatal Temperature, Upper Threshold Non Critical Temperature and status. The server's temperature is displayed in degree Celcius units.

|                                                                                | Hosts State - SCOM2012R2_MG - Operations Manager                                   | _ □       | x   |
|--------------------------------------------------------------------------------|------------------------------------------------------------------------------------|-----------|-----|
| <u>F</u> ile <u>E</u> dit <u>V</u> iew <u>G</u> o Tas <u>k</u> s <u>T</u> ools | Help                                                                               |           |     |
| Search 👻 📮 🌆 Sco                                                               | oge 👂 Find 🚺 Tasks 🕡 🖕                                                             |           |     |
| Monitoring «                                                                   | Hosts State (3)                                                                    |           | ۲.  |
| 🔺 🔳 Monitoring                                                                 | Look for: <u>Find Now</u> Clear                                                    |           |     |
| Active Alerts     Discovered Inventory                                         | ⊘ M Name Path ▲ Supply<br>Unit Unit Power<br>Supply<br>Unit Q Fan Q Fan Q FRU      | Processor |     |
| Distributed Applications                                                       | SCOM2012R2V SCOM2012R2V                                                            |           |     |
| 💑 Task Status                                                                  | RD440.LAB2.com RD440.LAB2.com 🕢 Healthy 🕢 Healthy 🕢 Healthy                        | 🕢 Healthy |     |
| UNIX/Linux Computers                                                           | RD340.LAB2.com RD340.LAB2.com 😵 Critical 🕜 Healthy 🕜 Healthy 🕜 Healthy             |           |     |
| Windows Computers                                                              | K III                                                                              | >         |     |
| a C Inventory                                                                  | Detail View                                                                        | ~         |     |
| Hosts State                                                                    |                                                                                    |           |     |
|                                                                                | State Instance Availability Configuration Performance Security                     |           | 5   |
|                                                                                | Healthy SystemBoard 1      Healthy      Not monito      Not monito     Not monito  |           | lsk |
|                                                                                | Healthy SystemBoard 1 I      Healthy      Not monito     Not monito     Not monito |           | Pan |
|                                                                                | W Healthy Processor 1 CPU W Healthy Not monito Not monito                          |           | Ω.  |
| Show or Hide Views                                                             | Healthy SystemBoard 1 Healthy Not monito Not monito Not monito                     |           |     |
| New View >                                                                     |                                                                                    |           |     |
|                                                                                |                                                                                    |           |     |
| Monitoring                                                                     |                                                                                    |           |     |
| Authoring                                                                      |                                                                                    |           |     |
| 🚳 Administration                                                               |                                                                                    |           |     |
| My Workspace                                                                   |                                                                                    |           |     |
|                                                                                |                                                                                    |           |     |
| Ready                                                                          |                                                                                    |           |     |
| neody                                                                          |                                                                                    |           |     |

Figure 7: Temperature Sensor Status on the Hosts State Screen

| Sta                                                                                         | ate - SCOM2012R2_MG - Operations Manager                   |                   | _ 🗆 🗙                          |
|---------------------------------------------------------------------------------------------|------------------------------------------------------------|-------------------|--------------------------------|
| <u>F</u> ile <u>E</u> dit <u>V</u> iew <u>G</u> o Tas <u>k</u> s <u>T</u> ools <u>H</u> elp |                                                            |                   |                                |
| Search 👻 📮 🌆 Scope                                                                          | 🖸 Tasks 🔞 💡                                                |                   |                                |
| State (4)                                                                                   |                                                            | >                 | Tasks                          |
| Name                                                                                        | Path                                                       |                   |                                |
| SystemBoard 1 Inlet Amb Temp of RD440.LAB2.com                                              | RD440.LAB2.com                                             | _                 | -                              |
| Processor 1 CPU1 Temp of RD440.LAB2.com                                                     | RD440.LAB2.com                                             | Sta               | ate Actions                    |
| SystemBoard 1 PSU Inlet Temp of RD440.LAB2.com                                              | RD440.LAB2.com                                             | 1                 | Start Maintenance Mode         |
| SystemBoard 1 PCH Temp of RD440.LAB2.com                                                    | RD440.LAB2.com                                             | 10                | Edit Maintenance Mode Settings |
| -,                                                                                          |                                                            | 11.4              | Stop Maintenance Mode          |
|                                                                                             |                                                            |                   |                                |
|                                                                                             |                                                            |                   | Personalize view               |
|                                                                                             |                                                            | Tas               | sks 🔨                          |
|                                                                                             | -                                                          | Entity Properties |                                |
|                                                                                             |                                                            |                   | Entry Properties               |
| Detail View 🗸                                                                               |                                                            |                   | Health Explorer                |
|                                                                                             |                                                            |                   | vigation                       |
| Temperature Sensor properties of SystemBoard 1 PSU Inlet Temp of RD440.LAB2.com             |                                                            |                   |                                |
| Display Name Syst                                                                           | emBoard 1 PSU Inlet Temp of RD440.LAB2.com                 |                   | Alert view                     |
| Full Path Name RD4                                                                          | 40.LAB2.com\RD440.LAB2.com\SystemBoard 1 PSU Inlet Temp of |                   | Diagram View                   |
| RD4                                                                                         | 40.LAB2.com                                                | 12                | Event View                     |
| Temperature Sensor Name Syst                                                                | emBoard 1 PSU Inlet Temp of RD440.LAB2.com                 | Dec.              | Performance View               |
| Current Temperature (Degree C) 19                                                           |                                                            |                   | State View                     |
| Upper Threshold Critical Temperature (Degree C) 0                                           |                                                            |                   | Sale new                       |
| Upper Threshold Fatal Temperature (Degree C) 0                                              |                                                            |                   | Network Vicinity Dashboard     |
| Upper Threshold Non-Critical Temperature (Degree C) 0                                       |                                                            | ~                 |                                |
|                                                                                             |                                                            |                   |                                |
| Ready                                                                                       |                                                            |                   |                                |

Figure 8: Temperature Sensor Status-Detailed View

#### 3.3.4 FRU

The Field Replaceable Unit (FRU) Detail view displays the Display name, Full Path Name, Chassis Type, Chassis Part Number, Custom Chassis Info, Board Manufacturing Data, Board Manufacturer, Board Product Name, Board, Serial Number, Board Part Number, Product Manufacturer Name, Product Name, Product Model Number, Product Version, and Product Serial Number.

| <u>Eile Edit View Go</u> Tas <u>k</u> s <u>I</u> ools <u>H</u> elp                          |
|---------------------------------------------------------------------------------------------|
| Search 👻 🚎 🌆 Scope 👂 Find 🖸 Tasks 🔞 👙                                                       |
| Monitoring K Hosts State (3) K K K K K K K K K K K K K K K K K K K                          |
| Monitoring Q Look for:                                                                      |
| Power<br>Discovered Inventory Path Ru O Fan O Fan Free Party FRU Processor                  |
| Unit Unit SCOM2012R2V SCOM2012R2V                                                           |
| RD440.LAB2.com RD440.LAB2.com 🕢 Healthy 🕢 Healthy 🖉 Healthy 🖉 Healthy                       |
| UNIX/Linux Computers RD340.LAB2.com RD340.LAB2.com 😵 Critical 🕜 Healthy 🕜 Healthy 🖉 Healthy |
| Image: Windows Computers     Image: Computers                                               |
| Generative finite even     Detail View                                                      |
| Hosts State                                                                                 |
|                                                                                             |
| () Healthy FRU Informatio () Healthy Not monito () Not monito () Not monito<br>□            |
| ane                                                                                         |
|                                                                                             |
| Show or Hide Views                                                                          |
| New View                                                                                    |
| Monitoring                                                                                  |
| X Authoring                                                                                 |
| Administration                                                                              |
| My Workspace                                                                                |
|                                                                                             |
| Ready                                                                                       |

Figure 9: FRU Status on the Hosts State Screen

| State - SCOM2012R2_MG - Operations Manager                                                                      |                                                                                                    |     |                                           |                            | x |
|----------------------------------------------------------------------------------------------------|----------------------------------------------------------------------------------------------------|-----|-------------------------------------------|----------------------------|---|
| <u>F</u> ile <u>E</u> dit <u>V</u> iew <u>G</u> o Ta<br>                                                        | Eile Edit View Go Tasks Iools Help<br>Search ▼                                                       |     |                                           |                            |   |
| State (1)                                                                                                    |                                                                                                    | >   | Tasks                                     |                            |   |
| Name                                                                                                    | Path                                                                                                 | ſ   | 7 🕢                                       |                            |   |
| FRU Information of RD44                                                                                         | 0.LAB2.com RD440.LAB2.com                                                                            | S   | State Actions                             |                            | ^ |
| Detail View                                                                                                    |                                                                                                    | ~   | Start Maintenance M<br>Edit Maintenance M | <b>/ode</b><br>lode Settir |   |
| FRU properties of FRU                                                                                           | Information of RD440.LAB2.com                                                                        | ~ ! | Stop Maintenance M                        | lode                       | - |
| Display Name<br>Full Path Name                                                                                  | FRU Information of RD440.LAB2.com<br>RD440.LAB2.com\RD440.LAB2.com\FRU Information of RD440.LAB2.com |     | Personalize view                          |                            | • |
| Chassis Type<br>Chassis Part Number                                                                             | RackMountChassis<br>Not Available                                                                    | 6   | Entity Properties                         |                            | ~ |
| Chassis Serial Number<br>Custom Chassis Info                                                                    | To Be Filled By O.E.M.<br>Not Available                                                              | (   | Health Explorer                           |                            |   |
| Board Manufacturing Date<br>Board Manufacturer                                                                  | Dec 3, 2012 10:58:00 AM<br>Lenovo                                                                    | ľ   | Navigation                                |                            | ^ |
| Board Product Name Renovaleign<br>Board Serial Number To be filled by O.E.M.<br>Board Part Number Not Available |                                                                                                    |     | Alert View Diagram View                   |                            |   |
| Product Manufacturer Name Lenovo<br>Product Name Lenovo ThinkServer RD330                                       |                                                                                                    |     | Event View                                |                            |   |
| Product Nodel Number<br>Product Version                                                                         | Not Available                                                                                        |     | Performance View State View               |                            |   |
| Product Serial Number                                                                                           | 1234567                                                                                              |     | Network Vicinity Da                       | shboard                    |   |
|                                                                                                    |                                                                                                    | ~   |                                           |                            |   |
| Ready                                                                                                    |                                                                                                    |     |                                           |                            |   |

Figure 10: FRU-Detailed View

#### 3.3.5 Processors

The processor detail view displays the Display Name, Full Path Name, Processor Manufacturer, Model Name, Speed (MHz), Socket Number, Number of Logical Processors, Number of Cores, L2 Cache Size(MB), L3 Cache Sixe(MB) and Status.

|                                                                                | Hosts                              | State - SCOM20 | 12R2_MG - C    | perations Mana | ager          |              | _ □                   | x   |
|--------------------------------------------------------------------------------|------------------------------------|----------------|----------------|----------------|---------------|--------------|-----------------------|-----|
| <u>F</u> ile <u>E</u> dit <u>V</u> iew <u>G</u> o Tas <u>k</u> s <u>T</u> ools | Elle Edit View Go Tasks Iools Help |                |                |                |               |              |                       |     |
| Search 👻 🝦 🌆 Sco                                                               | ope 👂 Find 🚺 Ta                    | sks 🕡 📮        |                |                |               |              |                       |     |
| Monitoring <                                                                   | Hosts State (3)                    |                |                |                |               |              |                       | <   |
| 4 🧱 Monitoring                                                                 | 🔍 Look for:                        |                |                | Eind Now       | <u>C</u> lear |              |                       |     |
| Active Alerts  Discovered Inventory                                            | 🕢 Fan                              | Sensor         | 🕢 FRU          | Processor      | 🕢 Memory      |              | Server<br>Information |     |
| Distributed Applications                                                       |                                    |                |                |                |               | 🕢 Healthy    |                       |     |
| 🗞 Task Status                                                                  | Healthy                            | 🕢 Healthy      | 🕢 Healthy      | Healthy        | Healthy       | 🕢 Healthy    | Healthy               |     |
| UNIX/Linux Computers                                                           | 🕢 Healthy                          | 🕢 Healthy      | 🕢 Healthy      | Healthy        | Healthy       | 🕢 Healthy    | Healthy               |     |
| Windows Computers                                                              | <                                  |                |                |                | III           |              | >                     |     |
| 4 🙀 Inventory                                                                  | Detail View                        |                |                |                |               |              | ~                     |     |
| Hosts State                                                                    | State 🧭                            | Instance       | O Availability | Configuration  | Performance   | Security     |                       | _   |
|                                                                                | 🕢 Healthy                          | GenuineIntel ( | 🔵 Not monito.  | . 🔘 Not monito | . 🕢 Healthy   | O Not monito |                       | ask |
|                                                                                |                                    |                |                |                |               |              |                       | Par |
|                                                                                |                                    |                |                |                |               |              |                       | ie  |
| Channes (Bala Manua                                                            |                                    |                |                |                |               |              |                       |     |
| New View >                                                                     |                                    |                |                |                |               |              |                       |     |
|                                                                                |                                    |                |                |                |               |              |                       |     |
| Monitoring                                                                     |                                    |                |                |                |               |              |                       |     |
| 📝 Authoring                                                                    |                                    |                |                |                |               |              |                       |     |
| Administration                                                                 |                                    |                |                |                |               |              |                       |     |
| My Workenses                                                                   |                                    |                |                |                |               |              |                       |     |
| In the monspace                                                                |                                    |                |                |                |               |              |                       |     |
| •                                                                              |                                    |                |                |                |               |              |                       |     |
| Ready                                                                          |                                    |                |                |                |               |              |                       |     |

Figure 11: Processor Status on the Hosts State Screen

|                                                        | Sta                          | te - SCOM2012R       | 2_MG - Operations Manager |        |      |                     | _ [        | 1   | x |
|--------------------------------------------------------|------------------------------|----------------------|---------------------------|--------|------|---------------------|------------|-----|---|
| <u>File E</u> dit <u>V</u> iew <u>G</u> o Tas <u>k</u> | s <u>T</u> ools <u>H</u> elp |                      |                           |        |      |                     |            |     |   |
| Search 🔻                                               | 📮 🌆 Scope 👂 Fi <u>n</u> d    | 🖸 T <u>a</u> sks 🔞 🝦 |                           |        |      |                     |            |     |   |
| State (1)                                              |                              |                      |                           |        | > 1  | lasks 🛛             |            |     |   |
| 🛞 Name                                                 |                              | Path                 |                           |        | 7    | •                   |            |     |   |
| GenuineIntel                                           |                              | RD440.LAB2.com       |                           |        | Stat | te Actions          |            |     | ^ |
|                                                        |                              |                      |                           |        |      | Start Maintenance I | Mode       |     |   |
|                                                        |                              |                      |                           |        | 1    | Edit Maintenance M  | lode Setti | ngs |   |
|                                                        |                              |                      |                           |        | 18   | Stop Maintenance I  | Mode       |     |   |
| Detail View                                            | Data il Maria                |                      |                           |        |      | Personalize view    |            |     |   |
|                                                        |                              |                      |                           |        | Tas  | ks                  |            |     | ~ |
| Processor properties of C                              | GenuineIntel                 |                      |                           | ^      |      | Entity Properties   |            |     |   |
| Display Name                                           | GenuineIntel                 | 2 com\ConvineIntel   |                           |        |      | Health Explorer     |            |     |   |
| Processor Manufacturer                                 | GenuineIntel                 | 2.com/dentinenter    |                           |        | 1000 |                     |            |     |   |
| Model Name                                             | Genuine Intel(R) CPU @ 1.60  | )GHz                 |                           |        | Nav  | vigation            |            |     | ^ |
| Socket Number                                          | CPU 1                        |                      |                           |        |      | Alert View          |            |     |   |
| Number of Logical Processors                           | 16<br>8                      |                      |                           |        |      | Diagram View        |            |     |   |
| L2 Cache Size (KB)                                     | 2048                         |                      |                           |        | 1    | Event View          |            |     |   |
| L3 Cache Size (KB)                                     | 4096                         |                      |                           |        |      | Performance View    |            |     |   |
|                                                        |                              |                      |                           |        |      | State view          | shhaard    |     |   |
|                                                        |                              |                      |                           |        | 00   | Network vicinity Da | Direodius  |     |   |
|                                                        |                              |                      |                           | $\sim$ |      |                     |            |     |   |
| Ready                                                  |                              |                      |                           |        |      |                     |            |     |   |

Figure 12: Processor Status-Detailed View

#### **3.3.6 Memory**

The Memory detail view displays details such as Display Name, Full Path Name, Manufacturer of each DIMM, Type of each DIMM, Location of each DIMM, Capacity of each DIMM (MB), Serial Number for each DIMM, Part Number of each DIMM and Status.

|                                                                        | Hosts                              | State - SCOM20 | )12R2_MG - O        | perations Mana  | ager          |                                 | _ □                   | x   |
|------------------------------------------------------------------------|------------------------------------|----------------|---------------------|-----------------|---------------|---------------------------------|-----------------------|-----|
| <u>File E</u> dit <u>V</u> iew <u>G</u> o Tas <u>k</u> s <u>T</u> ools | Help                               |                |                     |                 |               |                                 |                       |     |
| Search 👻 📮 🌆 Sco                                                       | ope 👂 Fi <u>n</u> d 🗹 T <u>a</u> s | ks 🕡 🝦         |                     |                 |               |                                 |                       |     |
| Monitoring <                                                           | Hosts State (3)                    |                |                     |                 |               |                                 |                       | ۲.  |
| 4 🔝 Monitoring                                                         | 🔍 Look for:                        |                |                     | <u>Find Now</u> | <u>C</u> lear |                                 |                       |     |
| Active Alerts Discovered Inventory                                     |                                    | Sensor         | 🕢 FRU               | Processor       | Memory        | System Board                    | Server<br>Information |     |
| mana                                                                   |                                    |                |                     | Healthy         |               |                                 | Healthy               |     |
| 💑 Task Status                                                          | · 🕢 Healthy                        | 🕢 Healthy      | 🕢 Healthy           | Healthy         | Healthy       | Healthy                         | Healthy               |     |
| UNIX/Linux Computers                                                   | Healthy                            | Healthy        | 🕢 Healthy           | Healthy         | Healthy       | Healthy                         | Healthy               |     |
| Windows Computers                                                      | <                                  |                |                     |                 | Ш             |                                 | >                     | -   |
| 4 C Inventory                                                          | Detail View                        |                |                     |                 |               |                                 | ~                     |     |
| Hosts State                                                            | Chuka (C)                          | Tanhana        | <ul> <li></li></ul> |                 | 0.0.6         |                                 |                       |     |
|                                                                        | State                              | Instance       | Availability        | Configuration   | Performance   | Security                        |                       | 1   |
|                                                                        | 🕢 Healthy                          | DIMMB2         | 🔵 Not monito        | 🔵 Not monito    | . 🕢 Healthy   | 🔵 Not monito.                   | •                     | lsk |
|                                                                        | Healthy                            | DIMMB1         | Not monito          | Not monito      | . 🕢 Healthy   | <ul> <li>Not monito.</li> </ul> |                       | Pan |
|                                                                        | Healthy                            | DIMMA2         | Not monito          | O Not monito    | . 🕢 Healthy   | O Not monito.                   |                       | ō   |
|                                                                        | Itealthy                           | DIMMA1         | O Not monito        | O Not monito    | . 🕢 Healthy   | <ul> <li>Not monito.</li> </ul> |                       |     |
| Show or Hide Views                                                     |                                    |                |                     |                 |               |                                 |                       |     |
| New View P                                                             |                                    |                |                     |                 |               |                                 |                       |     |
| Monitoring                                                             |                                    |                |                     |                 |               |                                 |                       |     |
| Authoring                                                              |                                    |                |                     |                 |               |                                 |                       |     |
| Administration                                                         |                                    |                |                     |                 |               |                                 |                       |     |
| Wy Workspace                                                           |                                    |                |                     |                 |               |                                 |                       |     |
| •                                                                      |                                    |                |                     |                 |               |                                 |                       |     |
| Ready                                                                  |                                    |                |                     |                 |               |                                 |                       |     |

Figure 13: Memory Status on the Hosts State Screen

| Sta                                                                                         | te - SCOM2012R2_MG - Operations Manager |        | _ <b>D</b> X                   |
|---------------------------------------------------------------------------------------------|-----------------------------------------|--------|--------------------------------|
| <u>F</u> ile <u>E</u> dit <u>V</u> iew <u>G</u> o Tas <u>k</u> s <u>T</u> ools <u>H</u> elp |                                         |        |                                |
| Scope 👂 Find                                                                                | 🖸 Tasks 🕡 📮                             |        |                                |
| State (4)                                                                                   |                                         | >      | Tasks                          |
| Name                                                                                        | Path                                    | r      |                                |
| DIMMB2                                                                                      | RD440.LAB2.com                          |        |                                |
| DIMMB1                                                                                      | RD440.LAB2.com                          | S      | tate Actions                   |
| DIMMA2                                                                                      | RD440.LAB2.com                          |        | 🖞 Start Maintenance Mode       |
| DIMMA1                                                                                      | RD440.LAB2.com                          | 1      | Edit Maintenance Mode Settings |
|                                                                                             |                                         |        | Stop Maintenance Mode          |
|                                                                                             |                                         |        | Personalize view               |
|                                                                                             |                                         |        |                                |
|                                                                                             |                                         | Т      | asks ^                         |
|                                                                                             |                                         | E      | Entity Properties              |
|                                                                                             |                                         | - 0    | Health Explorer                |
| Detail View                                                                                 |                                         | ~      |                                |
|                                                                                             |                                         | N      | lavigation ^                   |
| Memory properties of DIMMB2                                                                 |                                         |        | Alert View                     |
| Display Name DIMMB2 Euli Path Name PD440 LAB2 com\PD440 LAB                                 | 2 com/DIMMB2                            | -      | 🗧 Diagram View                 |
| Manufacturer of each DIMM Samsung                                                           |                                         |        | 2 Event View                   |
| Type of each DIMM DDR3                                                                      |                                         | 5      | Performance View               |
| Location of each DIMM CPU1_DIMMB2                                                           |                                         |        | Chata Manu                     |
| Capacity of each DIMM (MB) 4096<br>Serial Number for each DIMM 223D8D69                     |                                         |        | State view                     |
| Part Number for each DIMM M393B5270DH0-YK0                                                  |                                         | 100    | Network Vicinity Dashboard     |
|                                                                                             |                                         | $\sim$ |                                |
| Ready                                                                                       |                                         |        | al                             |

Figure 14 Memory Status-Detailed View

#### 3.3.7 System Board

The System Board detail view displays the Display Name, Full Path Name, System Board Manufacturer, Server Model, Serial Number and UUID Details.

| Hosts State - SCOM2012R2_MG - Operations Manager           |                                          |                                |                           |                       |
|------------------------------------------------------------|------------------------------------------|--------------------------------|---------------------------|-----------------------|
| <u>File Edit View Go</u> Tas <u>k</u> s <u>Tools H</u> elp |                                          |                                |                           |                       |
| Search 👻 📮 🌆 Sco                                           | oge 🔎 Fi <u>n</u> d 🖸 T <u>a</u> sks 🔞 🖕 |                                |                           |                       |
| Monitoring «                                               | Hosts State (3)                          |                                |                           | <                     |
| 4 🔳 Monitoring                                             | 🔍 Look for:                              | Eind Now                       | Clear                     |                       |
| Active Alerts Discovered Inventory                         |                                          | r V FRU Processor (            | Memory System             | Server<br>Information |
| Distributed Applications                                   |                                          |                                | 🕢 Healthy 🕜 Healthy 🔾     | Healthy               |
| 🕉 Task Status                                              | · 🕢 Healthy 🕢 Health                     | hy 🕢 Healthy 🕢 Healthy 🛛       | 🕢 Healthy 🛛 🕢 Healthy 💽   | D Healthy             |
| UNIX/Linux Computers                                       |                                          | hy 🕢 Healthy 🕢 Healthy         | 🕢 Healthy 🕜 Healthy 🥥     | Healthy               |
| iii Windows Computers                                      | <                                        |                                | III                       | >                     |
| Carl Lenovo Trinkserver     Carl Inventory                 | Detail View                              |                                |                           | ~                     |
| III Hosts State                                            | State 🛞 Instance                         | O Availability O Configuration | Performance     Security  | -                     |
|                                                            | Healthy ThinkServer                      | RD 🕢 Healthy 🛛 🔿 Not monito    | O Not monito O Not monito | ask                   |
|                                                            |                                          |                                |                           | Pan                   |
|                                                            |                                          |                                |                           | Ō                     |
| Show or Hide Views                                         |                                          |                                |                           |                       |
| New View >                                                 |                                          |                                |                           |                       |
| Monitoring                                                 |                                          |                                |                           |                       |
| Authoring                                                  |                                          |                                |                           |                       |
| 🚳 Administration                                           |                                          |                                |                           |                       |
| My Workspace                                               |                                          |                                |                           |                       |
|                                                            |                                          |                                |                           |                       |
| Ready                                                      |                                          |                                |                           | .4                    |

Figure 15: System Board Status on the Hosts State Screen

| State - SCOM2012R2_MG - Operations Manager                                                                                     | _ <b>D</b> X                                          |
|----------------------------------------------------------------------------------------------------|-------------------------------------------------------|
| Elle Edit View Go Tasks Iools Help                                                                                             |                                                       |
| :∑earch * <sub>↓</sub> : 4)⊯ scope   ≫ ring [ 1 asks]                                                                          | Tasks                                                 |
| Ø         Name         Path           Till C         PD440         PD400                                                       |                                                       |
| Thinkserver KU440 KU440.LAB2.com                                                                                               | State Actions                                         |
|                                                                                                    | Start Maintenance Mode Edit Maintenance Mode Settings |
|                                                                                                    | Stop Maintenance Mode                                 |
|                                                                                                    | Personalize view                                      |
|                                                                                                    | Navigation ^                                          |
| Detail View 🗸                                                                                                    | Diagram View                                          |
| System Board properties of ThinkServer RD440                                                                                   | Performance View                                      |
| Display Name ThinkServer RD440 Full Path Name RD440.LAB2.com\RD440.LAB2.com\ThinkServer RD440 System Board Manufacturer LENOVO | State View                                            |
| Server Model ThinkServer RD440<br>Serial Number Not Available                                                                  | Tasks ^                                               |
| UUID 20202020-2020-2020-2020-202002020                                                                                         | Entity Properties                                     |
| ~~~~~~~~~~~~~~~~~~~~~~~~~~~~~~~~~~~~~~                                                                                         | _                                                     |
| Ready                                                                                                    | .il                                                   |

Figure 16: System Board Status-Detailed View

#### 3.3.8 Server Information

The Server Information detail view displays the Display Name, Full Path Name, OS Version, Number of VMs, BIOS Version, Number of Threads, Number of Processors and Number of Cores.

|                                                        | Hosts           | s State - SCOM20 | )12R2_MG - ( | Operations Man   | ager           |               | _ □                | x   |
|--------------------------------------------------------|-----------------|------------------|--------------|------------------|----------------|---------------|--------------------|-----|
| <u>File Edit View G</u> o Tas <u>k</u> s <u>T</u> ools | Help            |                  |              |                  |                |               |                    |     |
| <u>S</u> earch ▼ <sub>→</sub> I III Sco                | oge 👂 Find 🔽 Ta | sks 🕜 🝦          |              |                  |                |               |                    |     |
| Monitoring «                                           | Hosts State (3) |                  |              |                  |                |               |                    | ۲.  |
| 4 🔝 Monitoring                                         | 🔍 Look for:     |                  |              | <u>F</u> ind Now | <u>C</u> lear  |               |                    |     |
| Active Alerts Discovered Inventory                     | 🕢 Fan           | Sensor           | 🕢 FRU        | Processor        | Memory         | System Board  | Server Information |     |
| Distributed Applications                               |                 |                  |              | Healthy          |                | 🕢 Healthy     | 🕢 Healthy          |     |
| Task Status                                            | · 🕢 Healthy     | 🕢 Healthy        | 🕢 Healthy    | 🕢 Healthy        | 🕢 Healthy      | 🕢 Healthy     | 🕢 Healthy          |     |
| UNIX/Linux Computers                                   | 🕢 Healthy       | Healthy          | 🕢 Healthy    | Healthy          | Healthy        | 🕢 Healthy     | 🕢 Healthy          |     |
| Windows Computers                                      | <               |                  |              |                  | Ш              |               | >                  |     |
| Carl Lenovo Trinkserver     Carl Inventory             | Detail View     |                  |              |                  |                |               | ~                  |     |
| iii Hosts State                                        | State @         | Instance         | Ausilability | Configuration    | Derformance    | Convitu       |                    |     |
|                                                        | State           | / Instance       | Availability | Comguration      | Performance    | Security      |                    | Та  |
|                                                        | Itealthy        | RD440.LAB2.com   | 🕢 Healthy    | 🔘 Not monito     | . 🔘 Not monito | . 🔘 Not monit | 0                  | skF |
|                                                        |                 |                  |              |                  |                |               |                    | ane |
|                                                        |                 |                  |              |                  |                |               |                    |     |
| Show or Hide Views                                     |                 |                  |              |                  |                |               |                    |     |
| New View 🕨                                             |                 |                  |              |                  |                |               |                    |     |
| Monitoring                                             |                 |                  |              |                  |                |               |                    |     |
| Authoring                                              |                 |                  |              |                  |                |               |                    |     |
| Administration                                         |                 |                  |              |                  |                |               |                    |     |
| My Workspace                                           |                 |                  |              |                  |                |               |                    |     |
| •                                                      |                 |                  |              |                  |                |               |                    |     |
| Ready                                                  |                 |                  |              |                  |                |               |                    | .4  |

Figure 17: Server Information Status on the Hosts State Screen

| Sta                                                                                         | te - SCOM2012R2_MG - Operations Manager |        | _ <b>D</b> X                   |
|---------------------------------------------------------------------------------------------|-----------------------------------------|--------|--------------------------------|
| <u>F</u> ile <u>E</u> dit <u>V</u> iew <u>G</u> o Tas <u>k</u> s <u>T</u> ools <u>H</u> elp |                                         |        |                                |
| Search ▼ 📮 🔤 🐺 Scope                                                                        | 🖸 Tasks 🔞 🝦                             |        |                                |
| State (1)                                                                                   |                                         | >      | Tasks                          |
| Name                                                                                        | Path                                    | 6      | 2 😡                            |
| RD440.LAB2.com                                                                              | RD440.LAB2.com                          | s      | tate Actions                   |
|                                                                                             |                                         |        | 🖞 Start Maintenance Mode       |
|                                                                                             |                                         | 3      | Edit Maintenance Mode Settings |
|                                                                                             |                                         | 3      | 😸 Stop Maintenance Mode        |
|                                                                                             |                                         |        | Personalize view               |
|                                                                                             |                                         | т      | asks ^                         |
|                                                                                             |                                         |        | Entity Properties              |
| D - 111                                                                                     |                                         | -      | Health Explorer                |
| Detail View                                                                                 |                                         | × .    | lavigation A                   |
| Server Information properties of RD440.LAB2.com                                             |                                         |        |                                |
| Display Name RD440.LAB2.com                                                                 |                                         |        | Alert view                     |
| Full Path Name RD440.LAB2.com\RD440.LAB2.com                                                | NRD440.LAB2.com                         |        | S Diagram View                 |
| OS Version Microsoft Windows Server 2008 R                                                  | 2 Enterprise                            | Ŀ      | 2 Event View                   |
| BIOS Version A0TS03A                                                                        |                                         | Þ      | Performance View               |
| Number of Threads 16                                                                        |                                         |        | II State View                  |
| Number of Processors 1                                                                      |                                         | E      | Network Vicinity Dashboard     |
| Number of Cores 8                                                                           |                                         |        |                                |
|                                                                                             |                                         | $\sim$ |                                |
| Ready                                                                                       |                                         |        |                                |

Figure 18: Server Information-Detailed View

#### 3.4 Operating Host Tasks

This section details the various Host tasks.

#### 3.4.1 Configure Lenovo Hosts:

It provides an easy use interface to enter and store the user name and password for the BMC TMM IPV4 data.

#### 3.4.2 Launch Lenovo Host Console:

By using the **Launch Lenovo Host Console** task, you can remotely connect to the machine out of band. You can connect to the machine even if the Operating System is not up or in panic state.

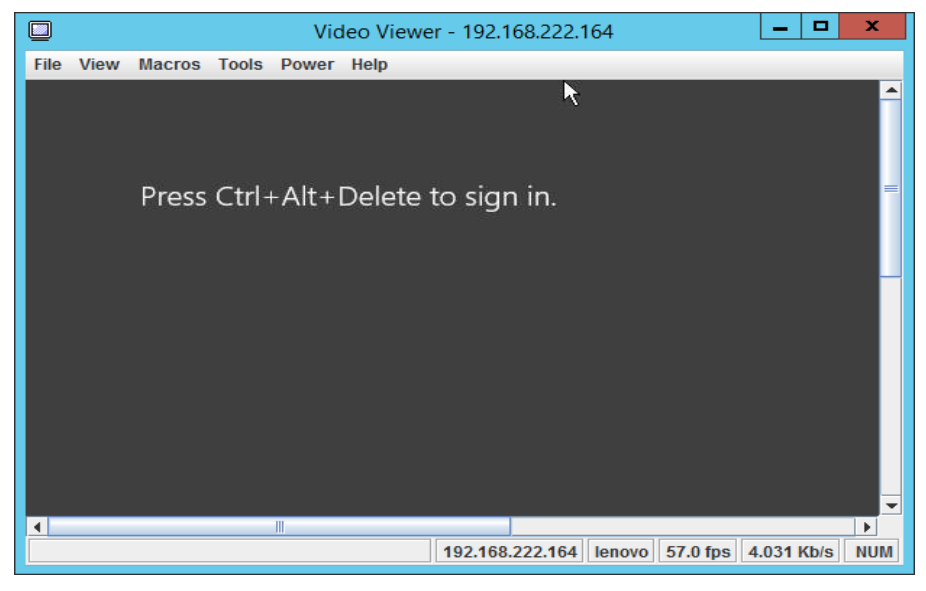

Figure 19: Video Viewer Screen

#### 3.4.3 Launch Lenovo Web Console:

By using the **Launch Lenovo Web Console** task, which is below the RDP console, you can open the TMM Website login screen. You need to enter the user name and password to log in.

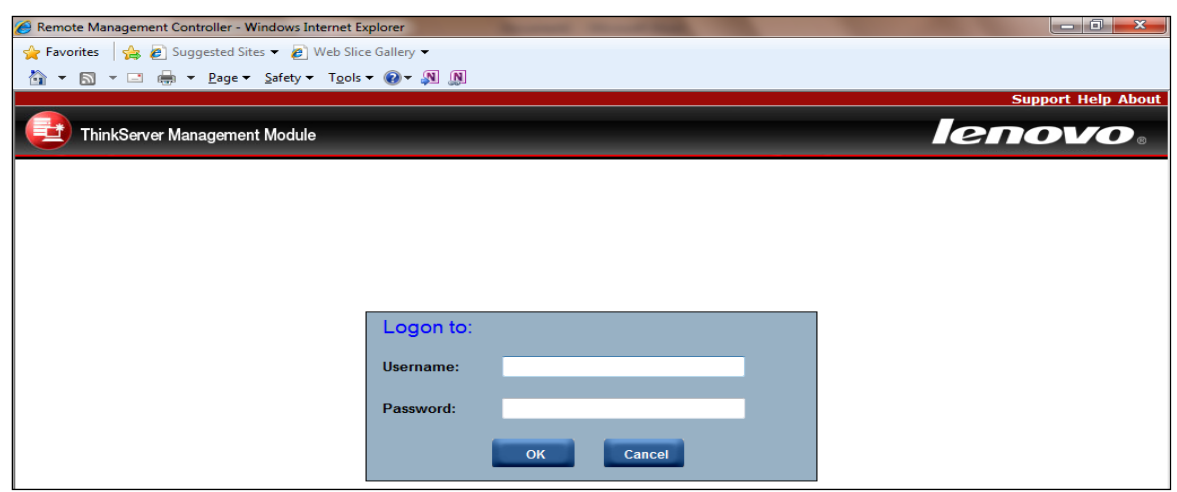

Figure 20: Remote Management Controller

#### 3.4.4 Launch Remote Desktop:

By using the **Launch Remote Desktop task**, you can remotely connect to the servers. You need to enter the credentials to get the access.

|                            | Windows Security X                                                |  |  |  |  |  |
|----------------------------|-------------------------------------------------------------------|--|--|--|--|--|
| Enter your<br>These creden | r credentials<br>tials will be used to connect to RD440.LAB2.com. |  |  |  |  |  |
|                            | lab2\scomaction                                                   |  |  |  |  |  |
| m                          | Password                                                          |  |  |  |  |  |
| •                          | Use another account                                               |  |  |  |  |  |
|                            | Connect a smart card                                              |  |  |  |  |  |
| Rem                        | ember my credentials                                              |  |  |  |  |  |
|                            | OK Cancel                                                         |  |  |  |  |  |

Figure 21: Remote Desktop Login Screen

#### 3.4.5 Refresh Host Data

Select the host server from Host State section and click on the **Refresh Host Data** console task. The **Refresh Host Data** console task fetches the latest inventory details for the selected host server and the refreshed data will be displayed on the console window for the selected host server.

#### 3.4.6 Restart

On clicking the Restart link, the selected server gets restarted.

#### 3.4.7 Shut down

On clicking the Shut Down link, the selected server gets shutdown.

# 4 Troubleshooting

### 4.1 Error messages

This table displays the common error messages and their resolutions.

| Error Message                                                                                            | Resolution                                                                                                    |
|----------------------------------------------------------------------------------------------------|----------------------------------------------------------------------------------------------------|
| SCOM - Importing a Management Pack failed.                                                               | Delete the old version of the management pack and import the new version of the management pack.                                                                                    |
| Lenovo ThinkServer Partner Pack for<br>System Center is not displaying data after<br>importing the pack. | Right-click the inventory folder and click <b>Refresh</b> . Please wait for a few minutes, as the system will take some time to populate the data after importing it from the pack. |
| Lenovo ThinkServer Partner Pack for<br>System Center is not displaying data.                             | Refer to the <b>Operations Manager</b> event log.                                                                                                    |

Table 2: Common error messages and their resolutions

## 5 Appendix A. Notices

Lenovo may not offer the products, services, or features discussed in this document in all countries. Consult your local Lenovo representative for information on the products and services currently available in your area. Any reference to a Lenovo product, program, or service is not intended to state or imply that only that Lenovo product, program, or service may be used. Any functionally equivalent product, program, or service that does not infringe any Lenovo intellectual property right may be used instead. However, it is the user's responsibility to evaluate and verify the operation of any other product, program, or service.

Lenovo may have patents or pending patent applications covering subject matter described in this document. The furnishing of this document does not give you any license to these patents. You can send license inquiries, in writing, to:

Lenovo (United States), Inc.

1009 Think Place - Building One

Morrisville, NC 27560

U.S.A.

Attention: Lenovo Director of Licensing

LENOVO PROVIDES THIS PUBLICATION "AS IS" WITHOUT WARRANTY OF ANY KIND, EITHER EXPRESS OR IMPLIED, INCLUDING, BUT NOT LIMITED TO, THE IMPLIED WARRANTIES OF NON-INFRINGEMENT, MERCHANTABILITY OR FITNESS FOR A PARTICULAR PURPOSE. Some jurisdictions do not allow disclaimer of express or implied warranties in certain transactions, therefore, this statement may not apply to you.

This information could include technical inaccuracies or typographical errors. Changes are periodically made to the information herein; these changes will be incorporated in new editions of the publication. Lenovo may make improvements and/or changes in the product(s) and/or the program(s) described in this publication at any time without notice.

The products described in this document are not intended for use in implantation or other life support applications where malfunction may result in injury or death to persons. The information contained in this document does not affect or change Lenovo product specifications or warranties. Nothing in this document shall operate as an express or implied license or indemnity under the intellectual property rights of Lenovo or third parties. All information contained in this document was obtained in specific environments and is presented as an illustration. The result obtained in other operating environments may vary.

Lenovo may use or distribute any of the information you supply in any way it believes appropriate without incurring any obligation to you.

Any references in this publication to non-Lenovo Web sites are provided for convenience only and do not in any manner serve as an endorsement of those Web sites. The materials at those Web sites are not part of the materials for this Lenovo product, and use of those Web sites is at your own risk. Any performance data contained herein was determined in a controlled environment. Therefore, the result obtained in other operating environments may vary significantly. Some measurements may have been made on development-level systems and there is no guarantee that these measurements will be the same on generally available systems. Furthermore, some measurements may have been estimated through extrapolation. Actual results may vary. Users of this document should verify the applicable data for their specific environment.

## 6 Trademarks

Lenovo, the Lenovo logo, and ThinkServer are trademarks of Lenovo in the United States, other countries, or both.

Intel and Intel Core are trademarks of Intel Corporation in the United States, other countries, or both.

Hyper-V, Internet Explorer, Microsoft, Windows, and Windows Server are trademarks of the Microsoft group of companies.

Linux is a registered trademark of Linus Torvalds.

AMD and AMD Athlon are trademarks of Advanced Micro Devices, Inc.

Other company, product, or service names may be trademarks or service marks of others.